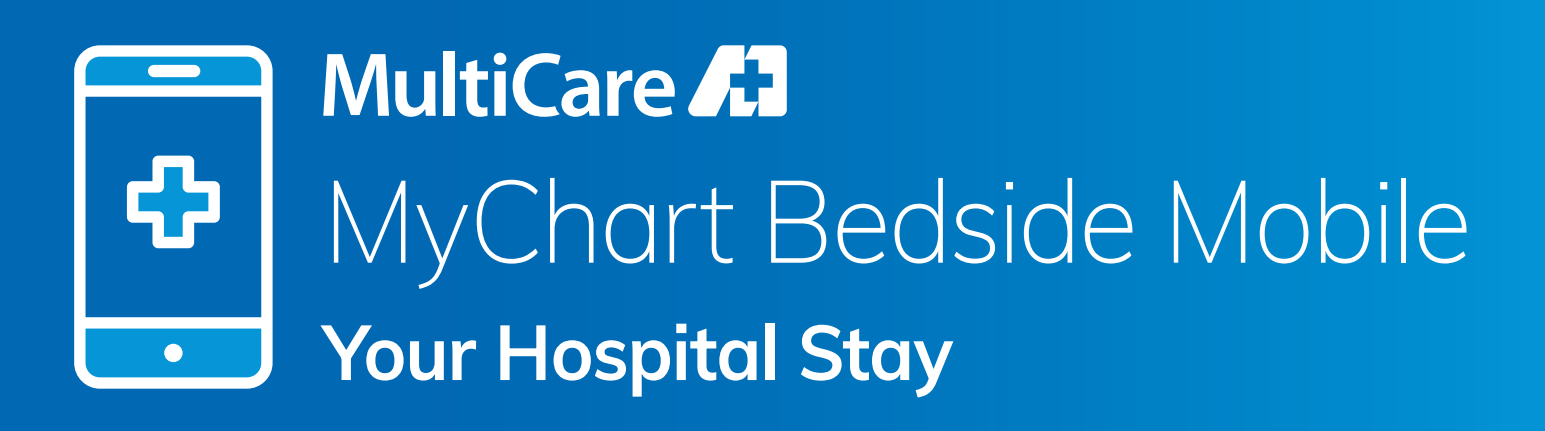

## The MyChart app now provides details to patients about their hospital stay.

## YOUR HOSPITAL STAY IN MYCHART APP

The MyChart app homepage now contains details about your current hospital stay. The page now displays:

- 1. What you are in the hospital for
- 2. Your location in the hospital
- 3. Your admission date
- 4. Your estimated discharge date\*

Tap View hospital stay to see more details.

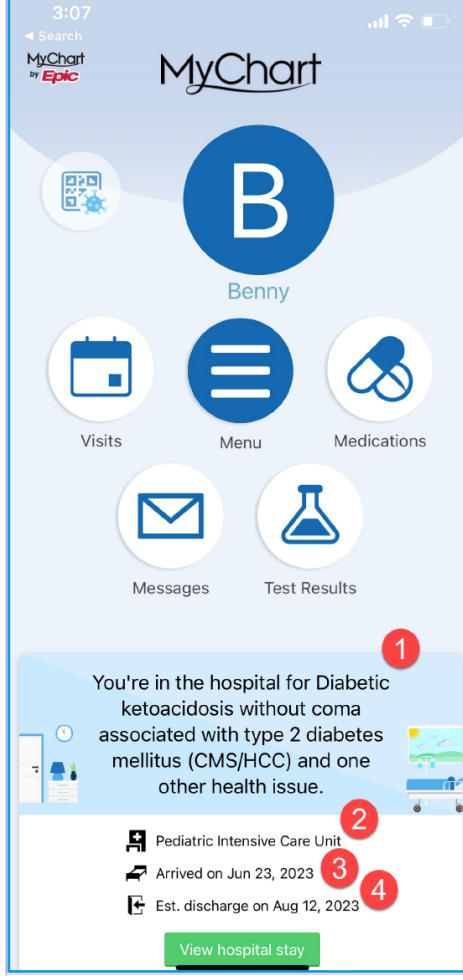

\*Estimated discharge date may change based on patient health status.

## **DETAILS OF YOUR HOSPITAL STAY**

From the MyChart app homepage, tap **View hospital stay. Your Hospital Stay** page includes:

- 1. The reason for your stay and expected discharge date at the top. You can tap **Learn more** for details.
- 2. The **Happening Soon** timeline will display upcoming events such as medicine administration, procedures, etc. You can tap on any of the items on the timeline for details.
- The Taking Care of You section will display the team of clinicians working with you during your stay. Tap on a provider name to see more information.

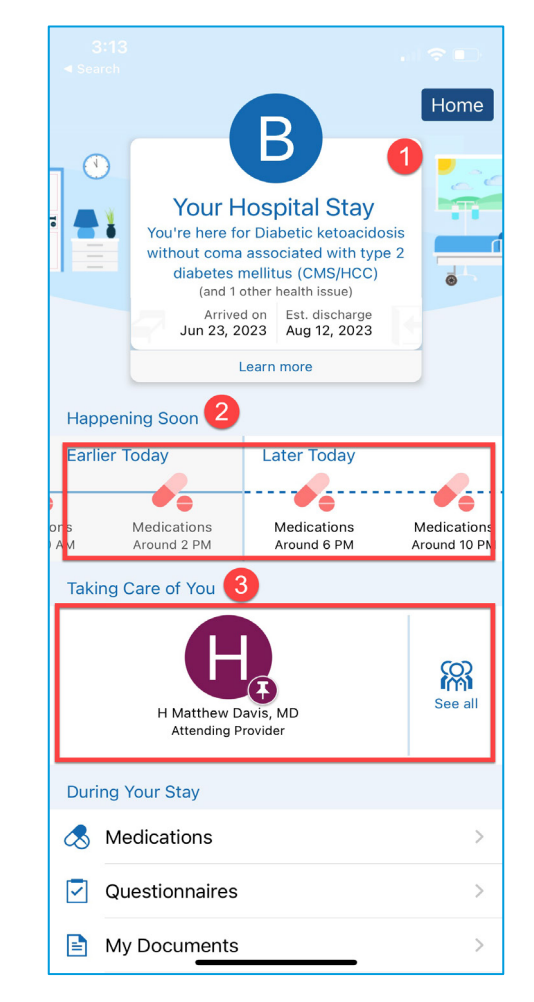

MyChart Bedside Mobile – Your Hospital Stay

## **DURING YOUR STAY**

**TIP SHEET** 

The During Your Stay section has several sections, including:

- **Medications**: Tapping this will display a list of your hospital and home medications. Tap any of the medications for details.
- Questionnaires: Tapping this will display any questionnaires you can complete in the app.
- My Documents: Tapping this will display a list of signed documents, as well as any documents that need signatures.
- **Test Results:** Tapping this will display a list of your lab results from your current hospital stay as well as all other results.
- **Message Center:** Tapping this will display your messages and allow you to send a message. The four message types you can send:
  - o Medication refill questions
- o Medical questions
- o Appointment scheduling
- o Customer service questions

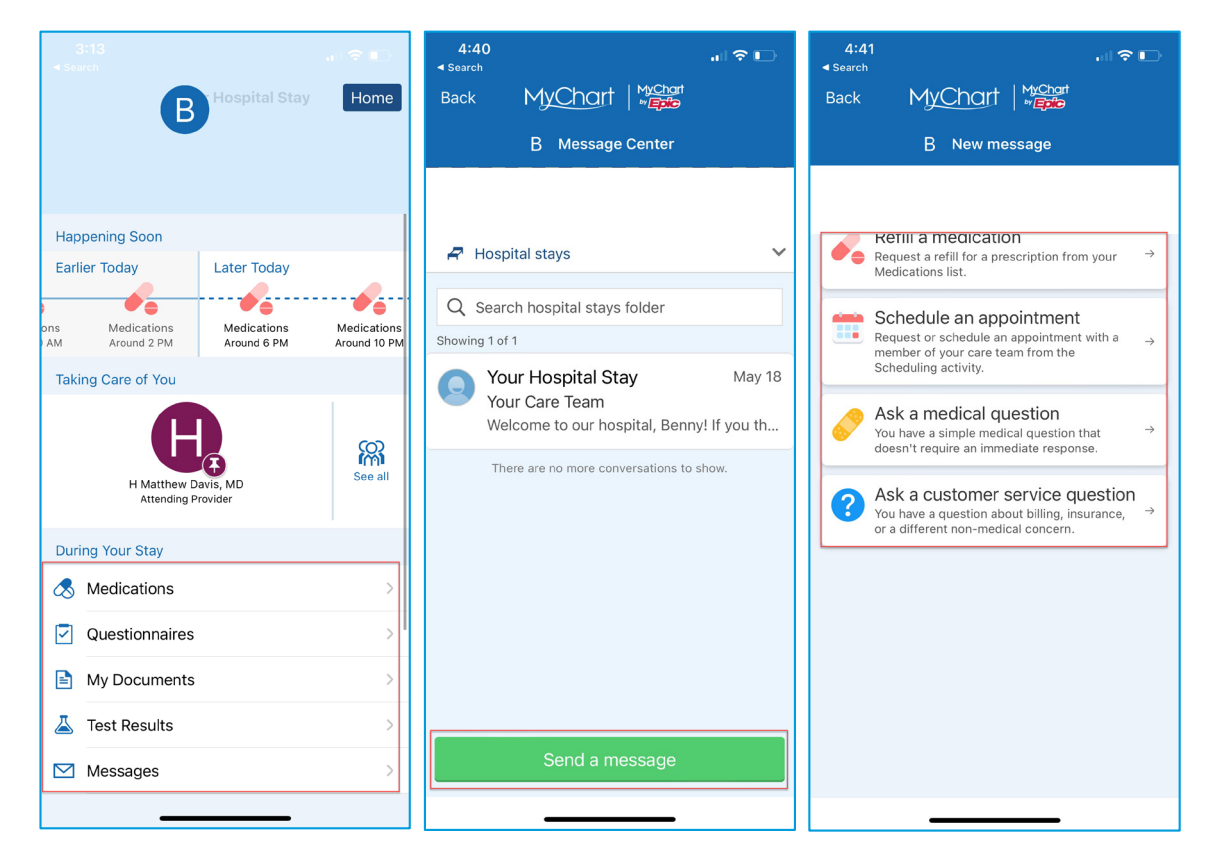

MultiCare 🚹 MyChart

Having trouble logging in to your MyChart account? Call customer support at **844-388-2356**.